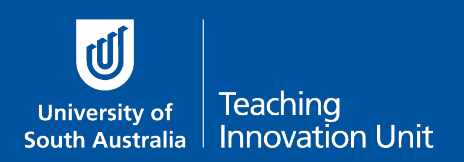

This guide will show you how to:

- add a quiz and link it to the course outline
- ensure the correct settings are applied:
  - <u>Timing</u> open/close/time limit
  - o <u>Grade</u>
  - o <u>Layout</u>
  - o <u>Review options</u>

**Note:** if you still have an assignment previously linked to your Course Outline please follow the steps in the guide, **Unlinking a previous exam assignment from your Course Outline.** 

# Add a quiz and link it to the Course Outline

| Select <b>Add an activity or</b><br>resource.                                  | Assessments    Edit →                                                                                                    |                                                                                                    |                                                                                    |                                                                                                    |                                                                                    |
|--------------------------------------------------------------------------------|----------------------------------------------------------------------------------------------------|----------------------------------------------------------------------------------------------------|------------------------------------------------------------------------------------|----------------------------------------------------------------------------------------------------|------------------------------------------------------------------------------------|
| Select Quiz.                                                                   | Add an activity or resource                                                                                                    |                                                                                                    |                                                                                    |                                                                                                    |                                                                                    |
| Then scroll down and select <b>Add</b> .                                       | O Image: Pears Master   Image: Pears Master   Image: Pears Master | son MyLab &<br>ering Link<br>duler<br>M package                                                                               | The qu<br>quizzes<br>includi<br>answer<br>The tea<br>muttipl<br>randon<br>time lin | iz activity enables a teacher<br>s comprising questions of var<br>ng multiple choice, matching<br>and numerical.<br>acher can allow the quiz to b<br>te times, with the questions s<br>nly selected from the question<br>nit may be set. | to create<br>rious types,<br>g, short-<br>e attempted<br>shuffled or<br>on bank. A |
| Link the quiz to the exam<br>and select <b>Proceed to</b><br><b>settings</b> . | Assessment m<br>Summative assessment<br>Select the activity that y<br>Outline for this course.<br>Assessment<br>activity name<br>Continuous<br>assessment<br>Problem solving<br>exercise<br>Written examination<br>Proceed to settings                                                                                                    | ethod<br>you want to create from<br>Due date<br>October 16, 2020,<br>5:00 pm<br>September 30, 2020,<br>5:00 pm<br>Other - 784 | the list of summative<br>Category<br>weighting (%)<br>10%<br>40%<br>50%            | External - Off-Site Location<br>(City West) On Line<br>N/A<br>N/A                                                                                                    | Internal (City<br>West)<br>[x]*<br>[x]*<br>[x]*                                    |

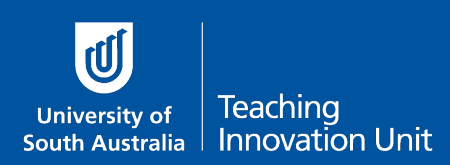

## Ensure the correct settings are applied

| Name the exam quiz.                                                             | Genera                             | l                                                                                                    |     |  |  |  |
|---------------------------------------------------------------------------------|------------------------------------|----------------------------------------------------------------------------------------------------|-----|--|--|--|
| Please use the naming<br>convention shown of ABCD<br>1234 – Final Exam.         | Name *                             | BUSS 1234- Final Exam                                                                                                    |     |  |  |  |
| This will ensure TIU and ISTS can easily identify the exam for review purposes. |                                    |                                                                                                    |     |  |  |  |
| In the <b>Description</b> box<br>add the text which is                          | Description                        | Fontfamily + Fontsize + Paragraph + 作 話 白 52                                                                                                    |     |  |  |  |
|                                                                                 |                                    |                                                                                                    | 4   |  |  |  |
| below this table.                                                               |                                    |                                                                                                    | 5 🔽 |  |  |  |
| Also select the <b>Display</b><br>description checkbox.                         | Display description<br>course page | An extra hour has been allowed for this online version of your exam. This extra hour has already been included in the total time limit for the exam. The additional hour is provided to accommodate interruptions to WFI or temporary system delays, to provide additional reading time for students who require it, and to afford a margin for downloading and uploading the examination paper or responses, or accessing online quizzes.<br>Make sure you attempt every question.<br>Once the exam starts you should begin by scanning each question to see if you have any questions. If you do have questions, then please refer to the following:<br>etc<br>Path: p |     |  |  |  |

#### Add the following text to the Description box:

#### Read this before the start of your exam

An extra hour has been allowed for this online version of your exam. This extra hour has already been included in the total time limit for the exam. The additional hour is provided to accommodate interruptions to WIFI or temporary system delays, to provide additional reading time for students who require it, and to afford time for downloading and uploading the examination paper or responses.

Make sure you attempt every question.

Once the exam starts you should begin by scanning the entire exam to see if you have any questions. If you do , then please refer to the following:

#### **Technical difficulties - call HELP DESK**

If you experience any technical issues while completing your exam contact the IT Help Desk, this may include internet connection issues or computer performance which has impacted on your ability to complete your exam. Tell the Help Desk the specific details of the technical issue, including time and any screen shots or other evidence to support your request.

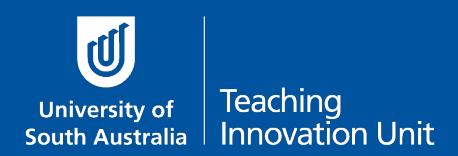

Please **do not hang up** even if you are on hold as a service ticket will be raised once the call is answered. This service ticket will be your evidence of an issue occurring.

\*\*\* Write down the relevant phone number below on paper or add it to your phone contacts.

- South Australia: 8302 5000
- Interstate & Country: 1300 558 654 (cost of a local call)
- International: (+61 8) 8302 5000 (we can call you back to minimise your call costs)

#### Questions about the Exam - Email your Course Coordinator

To clarify any questions in the exam email me. Make sure you do this in a new web browser window or a dedicated email client to ensure you are not logged out of the exam. You can email me at any time during the exam period.

\*\*\* Write down my email on paper or add it to your phone contacts.

[insert your email here]

Now proceed with the remainder of the quiz settings.

#### Timing – this is a key setting

| Edit the <b>Open</b> and <b>Close</b>                                                            | Timing                                 |                                                   |  |  |
|--------------------------------------------------------------------------------------------------|----------------------------------------|---------------------------------------------------|--|--|
| dates/times as per the published SAS exam                                                        | Open the quiz * 🕐                      | 20 Vovember V 2020 V 09 V 00 V                    |  |  |
| scheduled exam.                                                                                  | Close the quiz +                       | 20 V November V 2020 V 12 V 00 V                  |  |  |
| Note: the published SAS exam schedule start and close time includes the addtional hour.          | Time limit ⑦                           | 3 hours V Enable                                  |  |  |
| Change <b>Time limit</b> to                                                                      | When time expires ⑦                    | Open attempts are submitted automatically         |  |  |
| hours and edit the total                                                                         |                                        |                                                   |  |  |
| additional hour.                                                                                 | The above                              | example is a 3 hour exam (inclusive of the        |  |  |
| Leave <b>When time expires</b><br>as the default, i.e. Open<br>attempts submit<br>automatically. | additional I<br>20 <sup>th</sup> Novem | nour), starting at 9am until 12pm on the<br>Iber. |  |  |

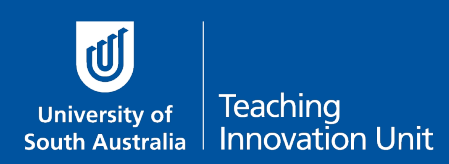

### Grade – this is a key setting

| Change <b>Attempts allowed</b> to 1.                                                                                         | Grade            |               |  |
|----------------------------------------------------------------------------------------------------|------------------|---------------|--|
| <b>Note:</b> if students lose access<br>during the exam this setting<br>will still allow them to return<br>to the exam quiz. | Grade to pass ⑦  | 0.00          |  |
|                                                                                                    | Attempts allowed | 1             |  |
|                                                                                                    | Grading method ⑦ | Highest grade |  |
|                                                                                                    |                  |               |  |

### Layout

| Change <b>New page</b> to<br><b>Every 2 questions</b> . This<br>can be changed later.                                                                                        | ▼ Layout   |                   |   |  |
|----------------------------------------------------------------------------------------------------|------------|-------------------|---|--|
|                                                                                                    | New page 💿 | Every 2 questions | ~ |  |
| <b>Note:</b> The autosave feature in<br>Moodle means that if an<br>interruption occurs (e.g. web<br>browser freezes), responses on<br>the current page only will be<br>lost. |            |                   |   |  |

## Review options - this is a key setting

| Uncheck all the boxes in the last<br>column – start unchecking from the<br>bottom up. This ensures all boxes<br>are unchecked. | See screen shot below |
|----------------------------------------------------------------------------------------------------|-----------------------|
|                                                                                                    |                       |

# Review options

| During the attempt    | Immediately after the attempt | Later, while the quiz is still open | After the quiz is closed |
|-----------------------|-------------------------------|-------------------------------------|--------------------------|
| The attempt ?         | The attempt                   | The attempt                         | The attempt              |
| Whether correct ⑦     | Whether correct               | Whether correct                     | Whether correct          |
| Marks (?)             | Marks                         | Marks                               | Marks                    |
| Specific feedback (?) | Specific feedback             | Specific feedback                   | Specific feedback        |
| General feedback (?)  | General feedback              | General feedback                    | General feedback         |
| Right answer (?)      | Right answer                  | Right answer                        | Right answer             |
| Overall feedback (?)  | Overall feedback              | Overall feedback                    | Overall feedback         |

This completes all the key settings. You can now select **Save and return to course**.